# Configurações de política de Internet Key Exchange (IKE) em roteadores VPN RV130 e RV130W

## Objetivo

O Internet Key Exchange (IKE) é um protocolo que estabelece a comunicação segura entre duas redes. Com o IKE, os pacotes são criptografados e bloqueados e desbloqueados com chaves usadas por duas partes.

Você precisa criar uma política de Internet Key Exchange antes de configurar uma política de VPN. Consulte <u>VPN Policy Configuration on RV130 and RV130W</u> para obter mais informações.

O objetivo deste documento é mostrar como adicionar um perfil IKE aos RV130 e RV130W VPN Routers.

#### Dispositivos aplicáveis

RV130 RV130W

### Fases processuais

Etapa 1. Use o Router Configuration Utility para escolher **VPN > Site-to-Site IPSec VPN > Advanced VPN Setup** no menu à esquerda. A página *Advanced VPN Setup* é exibida:

| Advanced VPN Setup                                                                           |                     |  |  |  |  |  |
|----------------------------------------------------------------------------------------------|---------------------|--|--|--|--|--|
| NAT Traversal: 🔲 Enable                                                                      |                     |  |  |  |  |  |
| IKE Policy Table                                                                             |                     |  |  |  |  |  |
| Name Local ID Remote ID Exchange Mode Encryption Algorithm Authentication Algorithm DH Group |                     |  |  |  |  |  |
| No data to display                                                                           |                     |  |  |  |  |  |
| Add Row Edit Delete                                                                          | Add Row Edit Delete |  |  |  |  |  |
| VPN Policy Table                                                                             |                     |  |  |  |  |  |
| 🗇 Status Name Policy Type Encryption Algorithm Authentication Algorithm Local Remot          | e                   |  |  |  |  |  |
| No data to display                                                                           |                     |  |  |  |  |  |
| Add Row Edit Enable Disable Delete                                                           |                     |  |  |  |  |  |
| Save Cancel                                                                                  |                     |  |  |  |  |  |

Etapa 2. Na Tabela de Políticas IKE, clique em **Adicionar Linha**. Uma nova janela será exibida:

| IKE Policy Table |                                                                                              |  |  |  |  |  |
|------------------|----------------------------------------------------------------------------------------------|--|--|--|--|--|
|                  | Name Local ID Remote ID Exchange Mode Encryption Algorithm Authentication Algorithm DH Group |  |  |  |  |  |
| - N              | No data to display                                                                           |  |  |  |  |  |
| Add              | Add Row Edit Delete                                                                          |  |  |  |  |  |

Etapa 3. Digite um nome para a política IKE no campo Nome IKE.

| Add / Edit IKE Policy Conf | iguration  |  |  |
|----------------------------|------------|--|--|
| IKE Name:                  | testpolicy |  |  |
| Exchange Mode:             | Main 👻     |  |  |

Etapa 4. No menu suspenso *Exchange Mode*, escolha o modo no qual uma troca de chaves é usada para estabelecer comunicação segura.

| Add / Edit IKE Policy Configuration |                            |  |  |
|-------------------------------------|----------------------------|--|--|
| IKE Name:                           | testpolicy                 |  |  |
| Exchange Mode:<br>Local             | Main<br>Main<br>Aggressive |  |  |

As opções disponíveis são definidas da seguinte forma:

·Principal — protege a identidade dos colegas para aumentar a segurança.

·Agressivo — não oferece proteção à identidade do colega, mas fornece uma conexão mais rápida.

Etapa 5. No menu suspenso Local Identifier Type, escolha o tipo de identidade do perfil.

| Local                  |                            |  |
|------------------------|----------------------------|--|
| Local Identifier Type: | Local WAN IP 🚽             |  |
| Local Identifier:      | Local WAN IP<br>IP Address |  |

As opções disponíveis são definidas da seguinte forma:

·IP de WAN local (Internet) — Conecta-se pela Internet.

·Endereço IP — sequência única de números separados por pontos que identifica cada máquina usando o Internet Protocol para se comunicar em uma rede.

Etapa 6. (Opcional) Se **Endereço IP** estiver selecionado na lista suspensa na etapa 5, insira o endereço IP local no campo *Identificador local*.

| Local                  |                |
|------------------------|----------------|
| Local Identifier Type: | Local WAN IP 👻 |
| Local Identifier:      | 192.168.10.1   |

Etapa 7. No menu suspenso Remote Identifier Type, escolha o tipo de identidade do perfil.

| Remote                  |                 |
|-------------------------|-----------------|
| Remote Identifier Type: | Remote WAN IP 🚽 |
| Remote Identifier:      | Remote WAN IP   |
|                         |                 |

As opções disponíveis são definidas da seguinte forma:

·IP de WAN local (Internet) — Conecta-se pela Internet.

·Endereço IP — sequência única de números separados por pontos que identifica cada máquina usando o Internet Protocol para se comunicar em uma rede.

Etapa 8. (Opcional) Se **Endereço IP** estiver selecionado na lista suspensa na Etapa 7, insira o endereço IP remoto no campo *Identificador remoto*.

| Remote                  |                 |
|-------------------------|-----------------|
| Remote Identifier Type: | Remote WAN IP 👻 |
| Remote Identifier:      | 192.168.2.100   |

Etapa 9. No menu suspenso *Algoritmo de criptografia*, escolha um algoritmo para criptografar suas comunicações. **AES-128** é escolhido como padrão.

| IKE SA Parameters         |                               |                                             |
|---------------------------|-------------------------------|---------------------------------------------|
| Encryption Algorithm:     | DES                           |                                             |
| Authentication Algorithm: | JES<br>3DES                   |                                             |
| Pre-Shared Key:           | AES-128<br>AES-192<br>AES-256 |                                             |
| DH Group:                 | Group1 (768 bit) 👻            |                                             |
| SA-Lifetime:              | 28800                         | Seconds (Range: 30 - 86400, Default: 28800) |
| Dead Peer Detection:      | 🖾 Enable                      |                                             |
| DPD Delay:                | 10                            | (Range: 10 - 999, Default: 10)              |
| DPD Timeout:              | 30                            | (Range: 30 - 1000, Default: 30)             |

As opções disponíveis estão listadas da seguinte forma, desde a menor até a maior segurança:

- ·DES Data Encryption Standard (Padrão de criptografia de dados).
- ·3DES Triple Data Encryption Standard.
- AES-128 Advanced Encryption Standard usa uma chave de 128 bits.
- AES-192 O Advanced Encryption Standard usa uma chave de 192 bits.
- AES-256 Advanced Encryption Standard usa uma chave de 256 bits.

**Note:** AES é o método padrão de criptografia sobre DES e 3DES para seu maior desempenho e segurança. O aumento da chave AES aumentará a segurança com uma queda no desempenho. AES-128 é recomendado, pois oferece o melhor compromisso entre velocidade e segurança.

Etapa 10. No menu suspenso *Authentication Algorithm*, escolha um algoritmo para autenticar suas comunicações. **SHA-1** é escolhido como padrão.

| IKE SA Parameters         |                    |                                             |
|---------------------------|--------------------|---------------------------------------------|
| Encryption Algorithm:     | AES-128 -          |                                             |
| Authentication Algorithm: | MD5                |                                             |
| Pre-Shared Key:           | SHA-1<br>SHA2-256  |                                             |
| DH Group:                 | Group1 (768 bit) 👻 |                                             |
| SA-Lifetime:              | 28800              | Seconds (Range: 30 - 86400, Default: 28800) |
| Dead Peer Detection:      | 🗖 Enable           |                                             |
| DPD Delay:                | 10                 | (Range: 10 - 999, Default: 10)              |
| DPD Timeout:              | 30                 | (Range: 30 - 1000, Default: 30)             |

As opções disponíveis são definidas da seguinte forma:

·MD5 — O algoritmo Message Digest possui um valor de hash de 128 bits.

SHA-1 — O Secure Hash Algorithm tem um valor hash de 160 bits.

·SHA2-256 — Algoritmo de hash seguro com um valor de hash de 256 bits.

**Note:** MD5 e SHA são funções hash criptográficas. Eles pegam um pedaço de dados, compactam-no e criam uma saída hexadecimal exclusiva que geralmente não é reproduzível. O MD5 não oferece praticamente nenhuma segurança contra colisões de hash e só deve ser usado em um ambiente de pequena empresa onde a resistência à colisão não é necessária. SHA1 é uma opção melhor que o MD5 porque oferece melhor segurança em velocidades inacreditavelmente mais lentas. Para obter os melhores resultados, o SHA2-256 não tem ataques conhecidos de relevância prática e oferecerá a melhor segurança. Como mencionado anteriormente, maior segurança significa velocidades mais lentas.

| IKE SA Parameters         |                      |                                             |
|---------------------------|----------------------|---------------------------------------------|
| Encryption Algorithm:     | AES-128 -            |                                             |
| Authentication Algorithm: | SHA-1 👻              |                                             |
| Pre-Shared Key:           |                      |                                             |
| DH Group:                 | Group1 (768 bit) 🛛 👻 | _                                           |
| SA-Lifetime:              | 28800                | Seconds (Range: 30 - 86400, Default: 28800) |
| Dead Peer Detection:      | 🗖 Enable             |                                             |
| DPD Delay:                | 10                   | (Range: 10 - 999, Default: 10)              |
| DPD Timeout:              | 30                   | (Range: 30 - 1000, Default: 30)             |

Etapa 11. No campo Pre-Shared Key, digite uma senha com 8 a 49 caracteres.

Etapa 12. No menu suspenso *Grupo DH*, escolha um grupo DH. O número de bits indica o nível de segurança. As duas extremidades da conexão devem estar no mesmo grupo.

| IKE SA Parameters         |                                       |                                             |
|---------------------------|---------------------------------------|---------------------------------------------|
| Encryption Algorithm:     | AES-128 -                             |                                             |
| Authentication Algorithm: | SHA-1 👻                               |                                             |
| Pre-Shared Key:           |                                       |                                             |
| DH Group:                 | Group1 (768 bit)                      |                                             |
| SA-Lifetime:              | Group1 (768 bit)<br>Group2 (1024 bit) | Seconds (Range: 30 - 86400, Default: 28800) |
| Dead Peer Detection:      | Enable                                |                                             |
| DPD Delay:                | 10                                    | (Range: 10 - 999, Default: 10)              |
| DPD Timeout:              | 30                                    | (Range: 30 - 1000, Default: 30)             |

Etapa 13. No *campo SA-Lifetime*, insira quanto tempo a Associação de Segurança será válida em segundos. O padrão é 28800 segundos.

| IKE SA Parameters         |                    |                                             |
|---------------------------|--------------------|---------------------------------------------|
| Encryption Algorithm:     | AES-128 -          |                                             |
| Authentication Algorithm: | SHA-1 🔹            |                                             |
| Pre-Shared Key:           |                    |                                             |
| DH Group:                 | Group1 (768 bit) 👻 |                                             |
| SA-Lifetime:              | 28800              | Seconds (Range: 30 - 86400, Default: 28800) |
| Dead Peer Detection:      | 🗖 Enable           |                                             |
| DPD Delay:                | 10                 | (Range: 10 - 999, Default: 10)              |
| DPD Timeout:              | 30                 | (Range: 30 - 1000, Default: 30)             |

Etapa 14. (Opcional) Marque a caixa de seleção **Enable** no campo *Dead Peer Detection* se quiser desativar uma conexão com o peer inativo. Vá para a etapa 17 se você não tiver ativado a Detecção de peer inativo.

| IKE SA Parameters         |                    |                                             |
|---------------------------|--------------------|---------------------------------------------|
| Encryption Algorithm:     | AES-128 -          |                                             |
| Authentication Algorithm: | SHA-1 🔹            |                                             |
| Pre-Shared Key:           |                    |                                             |
| DH Group:                 | Group1 (768 bit) 👻 |                                             |
| SA-Lifetime:              | 28800              | Seconds (Range: 30 - 86400, Default: 28800) |
| Dead Peer Detection:      | 🗖 Enable           |                                             |
| DPD Delay:                | 10                 | (Range: 10 - 999, Default: 10)              |
| DPD Timeout:              | 30                 | (Range: 30 - 1000, Default: 30)             |

Etapa 15. (Opcional) Se você ativou a Detecção de ponto morto, insira um valor no campo

*Atraso de DPD*. Esse valor especificará quanto tempo o roteador aguardará para verificar a conectividade do cliente.

| Dead Peer Detection: | 🗖 Enable |                                 |
|----------------------|----------|---------------------------------|
| DPD Delay:           | 10       | (Range: 10 - 999, Default: 10)  |
| DPD Timeout:         | 30       | (Range: 30 - 1000, Default: 30) |

Etapa 16. (Opcional) Se você ativou a Detecção de ponto morto, insira um valor no campo *Tempo limite de DPD*. Esse valor especificará por quanto tempo o cliente permanecerá conectado até que o tempo limite seja atingido.

| Dead Peer Detection: | 🗖 Enable |                                 |  |
|----------------------|----------|---------------------------------|--|
| DPD Delay:           | 10       | (Range: 10 - 999, Default: 10)  |  |
| DPD Timeout:         | 30       | (Range: 30 - 1000, Default: 30) |  |

Etapa 17. Clique em **Salvar** para salvar as alterações.

|   | IKE SA Parameters         |                    |                                             |
|---|---------------------------|--------------------|---------------------------------------------|
|   | Encryption Algorithm:     | AES-128 -          |                                             |
|   | Authentication Algorithm: | SHA-1 👻            |                                             |
|   | Pre-Shared Key:           |                    |                                             |
|   | DH Group:                 | Group1 (768 bit) 🗸 |                                             |
|   | SA-Lifetime:              | 28800              | Seconds (Range: 30 - 86400, Default: 28800) |
|   | Dead Peer Detection:      | 🗖 Enable           |                                             |
|   | DPD Delay:                | 10                 | (Range: 10 - 999, Default: 10)              |
|   | DPD Timeout:              | 30                 | (Range: 30 - 1000, Default: 30)             |
| ( | Save Cancel               | Back               |                                             |

#### Sobre esta tradução

A Cisco traduziu este documento com a ajuda de tecnologias de tradução automática e humana para oferecer conteúdo de suporte aos seus usuários no seu próprio idioma, independentemente da localização.

Observe que mesmo a melhor tradução automática não será tão precisa quanto as realizadas por um tradutor profissional.

A Cisco Systems, Inc. não se responsabiliza pela precisão destas traduções e recomenda que o documento original em inglês (link fornecido) seja sempre consultado.